# T.C.

# BİLECİK ŞEYH EDEBALİ ÜNİVERSİTESİ

# ÖĞRENCİ DERS SEÇME BİLGİ DOKÜMANI

## İçindekiler

| 1  | . Ders S | eçme Ekranının Açılması                                                                    | 3 |
|----|----------|--------------------------------------------------------------------------------------------|---|
| 2  | . Ders S | eçme Ekranındaki Bilgiler                                                                  | 3 |
|    | 2.1 . Ö  | ğrenci Bilgileri Alanı                                                                     | 3 |
|    | 2.2 . A  | çılan Ders Bilgileri Alanı                                                                 | 4 |
|    | 2.3 . Se | eçilen Ders Takvim Görünümü Alanı                                                          | 4 |
| 3  | . Dersle | rin Seçilmesi                                                                              | 5 |
|    | 3.1 . Ö  | n Lisans ve Lisans Öğrencilerinin Seçebileceği AKTS Miktarı:                               | 5 |
|    | 3.2 . İs | tenen Dersin Seçilmesi                                                                     | 6 |
|    | 3.2.     | 1 . Zorunlu Derslerin Seçilmesi                                                            | 6 |
|    | 3.2.     | 2 . Seçmeli Derslerin Seçilmesi                                                            | 6 |
|    | 3        | 2.2.1 . Seçmeli Gruptan Almanız Gereken AKTS Miktarı                                       | 7 |
|    | 3        | 2.2.2 . Seçmeli Derslerde Yerine Ders Seçme                                                | 8 |
|    | Çakışa   | n Ders Seçme                                                                               | 9 |
|    | 3.3 . Ü  | stten Ders Alma                                                                            | 9 |
|    | 3.4 . K  | ontenjanı Dolan Dersler                                                                    | 9 |
|    | 3.5 . Se | eçilen Dersleri Kaydetme                                                                   | 9 |
|    | 3.6 . D  | anışman Onayı                                                                              | 9 |
| 4. | İntik    | aklar Nedeniyle Dikkat Edilecek Hususlar1                                                  | 1 |
|    | 4.1.     | Bir Dersin Adı, Kodu, Saati ve/veya Kredi/AKTS'si Değiştiyse Yapılabilecekler1             | 1 |
|    | 4.2.     | Bir Dersin Yarıyılı Değiştiyse Yapılabilecekler 1                                          | 1 |
|    | 4.3.     | Zorunlu Bir Ders Kaldırıldıysa Yapılabilecekler 1                                          | 1 |
|    | 4.4.     | Seçmeli Bir Ders Kaldırıldıysa Yapılabilecekler 1                                          | 2 |
|    | 4.5.     | Ders Planı İntibakları Nedeniyle Yaşanabilecek AKTS Sıkıntıları Hakkında Çözüm Önerileri 1 | 2 |

### 1. Ders Seçme Ekranının Açılması

Ders seçme ekranına (<u>http://derssecme.bilecik.edu.tr</u>) adresinden, öğrenci bilgi sistemi kullanıcı adı ve parolası girilerek giriş yapılır. **Ders seçme sistemi yalnızca kayıt süresince açık kalacaktır.** Parolasını bilmeyen öğrenciler (<u>http://obs.bilecik.edu.tr</u>) adresinden "Şifremi Unuttum" butonuna tıklayarak yeni parola oluşturabilirler. Şifremi unuttum ekranından parola değiştirilebilmesi için iletişim numaranızın sistemde kayıtlı olması gerekmektedir.

Ders seçme sayfasında oturum süresi içinde derslerinizi seçmeye dikkat etmelisiniz. Oturum süresi boyunca (1 saat) kaydetme işlemi yapmazsanız sistem kayıt işlemini yapmadan sizi tekrar parola girişi ekranına yönlendirir.

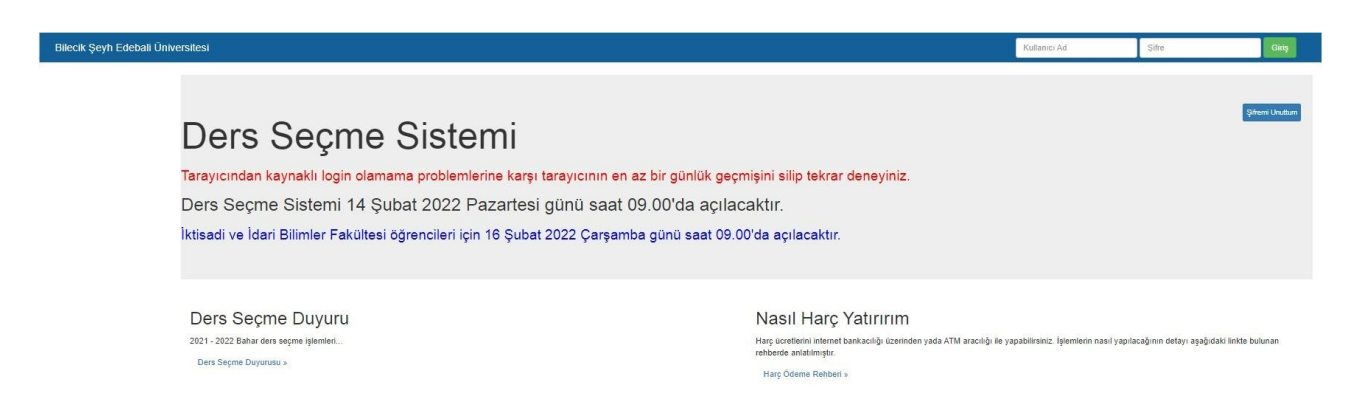

### 2. Ders Seçme Ekranındaki Bilgiler

Ders seçme ekranı açıldığında ekranda öğrenci bilgileri, açılan ders bilgileri ve seçilen ders bilgileri görüntülenir. Bu alanlara ait açıklamalar aşağıda belirtilmiştir.

#### 2.1 . Öğrenci Bilgileri Alanı

Bu bölüm ekranın üst kısmında bulunur. Öğrencinin bölümü, danışman bilgileri gibi bilgiler bu alanda görüntülenir. Bu alanda aşağıdaki bilgiler bulunmaktadır.

| Eu CUN                                       | ļ,       |                       |               |          |               |             |                        |     |
|----------------------------------------------|----------|-----------------------|---------------|----------|---------------|-------------|------------------------|-----|
| Yanvil Dersleri                              |          |                       |               |          |               |             |                        |     |
| ENG101 Ingilizce I 🔹                         | 2 Akts   |                       |               |          |               |             |                        |     |
| TRK101 Türk Dil I 🌻                          | 2 Akts   |                       |               |          |               |             |                        |     |
| 📧 ELO103 Sayısal Elektronik 🟶                | Akts     |                       |               |          |               |             |                        |     |
| ATA101 Ataturk İkeleri ve İnkilap Tarihi I 🏶 | 2 Akts   |                       |               |          |               |             |                        |     |
| 02 ELE105 Doğru Akım Devre Analizi 🏶         | Akts 🔀   |                       | (Approximate) |          |               |             | Personal and a second  |     |
| 🕫 MAT121 Matematik i 🌻                       | a Aktu   | Muhendislik Fakultesi | Donem         | 13       | Mufredat yil  | 2012 - 2013 | Seçilen Akts           | 0/  |
| FF TEK107 Teknolojnin Bilmsel İkeleri 🏶      | 1 Akts   | Makine Mühendisliği   | Sinif         | 4        | Başarılı Akts | 240/240     | Harç Tutar             | 19: |
| 📧 ENF101 Temel Bilgi Teknolojisi Kullanım 🌲  | 🛃 Akts 🔀 | N.Ö.                  | Ort.          | 2.6      | Onav Beklivor |             | Yatırılan Tutar        |     |
| UNIO TO TO TO TO TO TO TO TO TO TO TO TO TO  | A1111    | Page 2                | 0.000         | CANAGA I |               |             | THE ADDRESS CONTRACTOR |     |

Danışman: Danışmanınızın bilgisi bu alanda belirtilir.

**Seçilen AKTS:** Bu kısımda seçebileceğiniz maksimum AKTS ve seçtiğiniz AKTS miktarı görünür. 2/45 ifadesi en fazla 45 AKTS ders seçebileceğinizi ve 2 AKTS seçtiğinizi gösterir.

Yatırılan Tutar: Bankaya ödediğiniz harç ücretini gösterir.

Harç Tutarı: Kayıt için yatırmanız gereken harç ücreti bilgisi görünür.

Müfredat Yılı: Sorumlu olduğunuz derslerinizin ders plan yılını belirtir.

Başarılı AKTS: Mezun olabilmeniz için almanız gereken en az AKTS miktarını ve alıpŞubat 2022- 3 -10.02.2022

başardığınız derslerin toplam AKTS miktarını gösterir.

**Ders Seçme Durumu:** Ders seçmemiş öğrenciler için "Ders Seçmemiş", Ders seçip Danışman onayı yapılmayan öğrenciler için "Onay Bekliyor", Ders seçip Danışman onayı yaptıran öğrenciler için "Onaylı" ifadesi gelmektedir.

#### 2.2 . Açılan Ders Bilgileri Alanı

Ders seçme ekranının sol kısmında açılan dersler listelenir. Açılan dersler yarıyılların altında bulunur. Dersleri görebilmek için yarıyıl adına tıklanır. Ders listesinde başarısız olunan dersler, daha önce hiç alınmayan dersler ve başarılı olunan dersler listelenmektedir.

| Eu UN<br>Dangmans Opr Gor Aper UYGUN1          | E .      |
|------------------------------------------------|----------|
| 1. Yanyil Dersleri                             |          |
| TTE ENGIOI Inglizze 1 🖤                        | Alds     |
| BC TRK101 Tork Dit #                           | Alts     |
| ELO103 Sayısal Elektronik 🌻                    | Al Alata |
| 📧 ATA101 Atatürk İkeleri ve İnkilap Tarihi I 🏶 | 2 Akts   |
| 02 ELE105 Doğru Alum Devre Analızi 🏶           | Ats 🔀    |
| 📻 MAT 121 Matematik   🔍                        | A115     |
| TEK107 Teknolojinin Bilimsel İlkeleri 🏶        | 3 A345   |
| ENF101 Temei Bilgi Teknolojisi Kullanım 🏶      | 🔁 Akta 🔀 |
| MYO EHT 2013 Mesleki Secmeli I                 | 000      |

Ekranda derslerin adı ve kodu görülmektedir. Her bir dersin sol yanında o derse ait not varsa ilgili harf notu görünmektedir. Başarısız harf notları kırmızı, başarılı harf notları yeşil ve daha önce alınmamış dersler ise gri şekilde listelenir. Her bir dersin adının sağ yanında, dersin kaç AKTS olduğu bilgisi bulunmaktadır. Seçilmek istenen derse tıklandığında dersin açıldığı birim-bölüm bilgisi, dersin AKTS miktarı, dersin öğretim elemanı bilgisi, dersin teorik/uygulama gün ve saat bilgisi görüntülenmektedir. Ders gruplu olarak açıldıysa grup adıyla birlikte görüntülenmektedir. Seçmeli dersler seçmeli ders grubu ismi altında listelenmektedir.

#### 2.3 . Seçilen Ders Takvim Görünümü Alanı

Ekranın orta kısmında seçilen derslerin takvim görünümü bulunur. Seçilen dersleri liste olarak görmek istiyorsanız takvimin sol üst kısmındaki "Liste Görünümü" butonuna tıklamanız gerekir.

Takvimin sağ üst kısmında ders seçiminizi kaydetmek için "Kaydet" butonu bulunur. Kaydet butonuna basılmadığında dersler sisteme kayıt edilmemektedir.

Ders durumlarınızı, mezuniyet kontrolünüzü ve ders seçme bilgilerinizi "Akademik Form" üzerinden görüntüleyebilirsiniz.

| aat   | Pazartesi          | Salı                 | Çarşamba          | Perşembe                          | Cuma | Cumartesi | Pazar |
|-------|--------------------|----------------------|-------------------|-----------------------------------|------|-----------|-------|
| 8:00  |                    |                      |                   |                                   |      |           |       |
| 9:00  |                    |                      |                   |                                   |      |           |       |
| 0:00  |                    |                      |                   |                                   |      |           |       |
| 1:00  |                    |                      |                   |                                   |      |           |       |
| 12:00 |                    |                      |                   |                                   |      |           |       |
| 13:00 |                    |                      |                   |                                   |      |           |       |
| 14:00 |                    |                      |                   |                                   |      |           |       |
| 16:00 |                    |                      |                   |                                   |      |           |       |
| 17:00 | FF COĞ141 Beşeri 🕺 | FF COĞ123 X          |                   | DZ X COĞ2 X                       |      |           |       |
| 18:00 | Coğrafyaya Giriş   | Jeomorfolojiye Giriş |                   | COĞ101 09 Fluvyal                 |      |           |       |
| 19:00 |                    |                      | FF COĞ125 Temel × | Coğrafyanın Jeomorfoloji<br>Temel |      |           |       |
| 20:00 |                    |                      | Jeoloji           | Kavramları                        |      |           |       |
| 21:00 |                    |                      |                   |                                   |      |           |       |
| 22:00 |                    |                      |                   |                                   |      |           |       |
| 23:00 |                    |                      |                   |                                   |      |           |       |

### 3. Derslerin Seçilmesi

Ders seçme ekranında takvim görünümünde, öğrencinin aldığı ve geçtiği dersler <u>yeşil</u>, başarısız olduğu dersler <u>kırmızı</u> ve hiç almadığı dersler <u>sarı</u> renkle gösterilir. Ders seçmenin gerçekleşebilmesi için, öğrencinin başarısız olduğu ve bulunduğu dönemden önceki hiç almadığı zorunlu dersler ile bulunduğu dönemden önceki seçmeli ders gruplarından alması gereken AKTS miktarı kadar ders seçmesi gerekmektedir. Başarısız olunan seçmeli dersler değiştirilebilir olduğundan, bu dersler ya da yerine alınacak dersler seçilmeden kayıt işlemi yapılamaz. Öğrenciler, ders seçimi sırasında öncelikle alt dönemdeki dersleri seçerek yönetmeliğin "DERS TEKRARI" ile ilgili maddesindeki esaslar çerçevesinde kayıt yaptırmak zorundadır.

| at Pazartesi | Salı | Çarşamba              | Perşembe                     | Cuma              | Cumartesi | Pazar |
|--------------|------|-----------------------|------------------------------|-------------------|-----------|-------|
| 00           |      | FF ENG101 İngilizce I | × BC ATA101 Atatūrk          | ×                 |           |       |
| 00           |      |                       | Ilkeleri ve Inkilap Tarihi I |                   |           |       |
| 00           |      |                       |                              | FF ELO103 Sayısal | ×         |       |
| 00           |      |                       |                              | Elektronik        |           |       |
| 00           |      |                       |                              |                   |           |       |
| 00           |      |                       |                              | FF ELO103 Sayısal | ×         |       |
| 00           |      |                       |                              | Elektronik        |           |       |
| :00          |      |                       |                              |                   |           |       |
| 00           |      |                       |                              |                   |           |       |
| 00           |      | MOS206 Ofis           | ×                            |                   |           |       |
| 00           |      | Yazılımları           |                              |                   |           |       |
| 00           |      |                       |                              |                   |           |       |
| :00          |      |                       |                              |                   |           |       |
| 00           |      |                       |                              |                   |           |       |
| 00           |      |                       |                              |                   |           |       |

#### 3.1 . Ön Lisans ve Lisans Öğrencilerinin Seçebileceği AKTS Miktarı:

Genel not ortalaması 1.75'in altında olan ön lisans öğrencileri 30 AKTS, genel not ortalaması 1.75 ve üzerinde olan ön lisans öğrencileri 45 AKTS ders seçebilirler. Yatay geçiş öğrencileri kayıt oldukları ilk yarıyılda 45 AKTS ders seçebilirler. Eğer öğrencinin alabileceği maksimum AKTS miktarı aşılırsa sistem dersi tıkladığınızda aşağıdaki gibi bir uyarı vererek sizi bilgilendirir.

Genel not ortalaması 2.00'nin altında olan lisans öğrencileri 30 AKTS, genel not ortalaması 2.00 ve üzerinde olan lisans öğrencileri 45 AKTS ders seçebilirler. Yatay geçiş ve dikey geçiş öğrencileri kayıt oldukları ilk yarıyılda 45 AKTS ders seçebilirler. Eğer öğrencinin alabileceği

maksimum AKTS miktarı aşılırsa sistem dersi tıkladığınızda yukarıdaki gibi bir uyarı vererek sizi bilgilendirir.

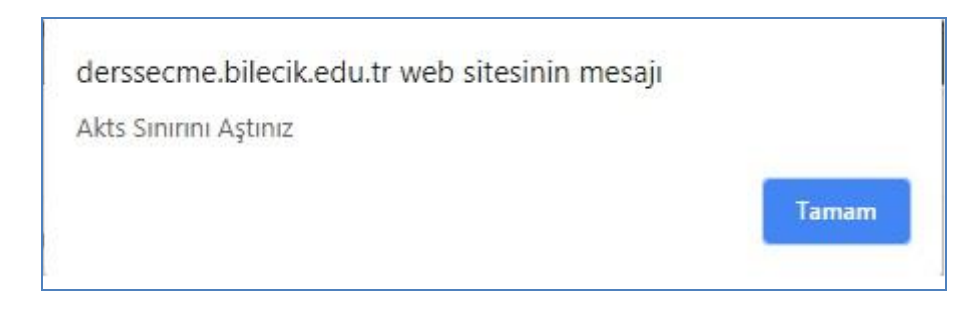

#### 3.2 . İstenen Dersin Seçilmesi

#### 3.2.1 . Zorunlu Derslerin Seçilmesi

Yeni bir ders alınmak istendiğinde soldaki ders isimleri menüsünden ilgili dersin üzerine gelerek tıklanır. Derse tıklandığında dersin şubesi ve öğretim elemanı bilgileri görünür. İstenen öğretim elemanı ve şube işaretlenerek ders seçilir. Seçilen ders takvimde görünür. Takvimin sağ üst köşesinde bulunan "Liste Görünümü" butonuna tıklandığında dersler liste şeklinde de görüntülenebilir.

Ders seçmenin gerçekleşebilmesi için, öncelikle öğrencinin başarısız olduğu ve bulunduğu dönemden önceki hiç almadığı zorunlu dersler seçilmek zorundadır.

| OBS / Ders Seçme Danisman Tc / A                 | d / Soyad / Birim / Bölüm Arama İşlemi | Öğrenci Ara |                                 |                                             |
|--------------------------------------------------|----------------------------------------|-------------|---------------------------------|---------------------------------------------|
| 1 Yarıyıl FF MAT121 -                            | Matematik I                            |             |                                 |                                             |
| Furkan Kendine Verilen Kontenjanlar              | Diger Öğretim Başka Bölüm              | Başka Birim |                                 |                                             |
| Danişmani x A Meslek Yüksekokulu                 | Elektrik N.Ö                           | 3 Akts      | Öğr. Gör. Kenan ELMAAĞAÇ        | Salı 8 - 12 - T<br>Salı 13 - 15 - T         |
| 1. Yarıyıl Dersleri<br>B Meslek Yüksekokulu      | Elektrik N.Ö                           | 3 Akts      | Öğr. Gör. Kenan ELMAAĞAÇ        | Perşembe 8 - 12 - T<br>Perşembe 13 - 15 - T |
| BC TRK101 Türk Dili I 🕷                          | 08:00                                  |             | FF ENG101 Ingilizce I × BC ATA1 | 01 A                                        |
| FF ELO103 Sayısal Elektronik 🏶                   | 4 Akts 2 09:00                         |             | İlkeleri ve                     | e İnk                                       |
| BC ATA101 Atatürk İlkeleri ve İnkılap Tarihi I 🏶 | 2 Akts X 11:00                         |             | _                               | .0103 Sayısal ×<br>pnik                     |
| DZ ELE105 Doğru Akım Devre Analizi 🕷             | 6 Akts 12:00                           |             |                                 |                                             |
| FF MAT121 Matematik I 🕷                          | 3 Akts 13:00                           |             |                                 | .O103 Sayısal ×<br>onik                     |
| FF TEK107 Teknolojinin Bilimsel İlkeleri 🏶       | 3 Akts 15:00                           |             |                                 |                                             |
| BB ENF101 Temel Bilgi Teknolojisi Kullanımı 🏶    | 2 Akts 16:00                           |             |                                 |                                             |
| MYO EHT 2013 Mesleki Seçmeli I                   | 474 18:00                              |             | MOS208 Ofis ×<br>Yazılımları    |                                             |

#### 3.2.2 . Seçmeli Derslerin Seçilmesi

Seçmeli dersler yarıyılların altında yer alan seçmeli grup adının altında listelenir. Seçmeli ders grubundan almanız gereken AKTS ile daha önce almış ve başarmış olduğunuz AKTS miktarlarını grup adının sağ yanındaki kutucuğun içinde görebilirsiniz. Grup isminin yanındaki ilk değer bu gruptan daha önce almış olduğunuz AKTS miktarını, ikinci değer ise almanız gereken AKTS miktarını gösterir.

| 1. Y | ′arıyıl Dersleri                              |          |
|------|-----------------------------------------------|----------|
| FF   | ENG101 İngilizoe I 🏶                          | 2 Akts 🗙 |
| BC   | TRK 101 Türk Dili I 🏶                         | 2 Akts   |
| FF   | ELO103 Sayısal Elektronik 🍀                   | 🔺 Akts 🗙 |
| BC   | ATA101 Atatürk İlkeleri ve İnkılap Tarihi I 🕷 | 2 Akts 🗙 |
| DZ   | ELE 105 Doğru Akım Devre Analizi 米            | 6 Akts   |
| FF   | MAT121 Matematik I 🏶                          | 3 Akts   |
| FF   | TEK107 Teknolojinin Bilimsel İlkeleri 🏶       | 3 Akts   |
| BB   | ENF101 Temel Bilgi Teknolojisi Kullanımı 🕷    | 2 Akts   |
|      | MYO EHT 2013 Mesleki Seçmeli I                | 474      |
|      | MYO EHT MOS I                                 | 2/2      |
|      | MOS203 Pazarlama 🗰                            | 2 Akts   |
|      | MOS208 Ofis Yazılımları 🟶                     | 2 Akts 🔀 |
|      | MOS220 E-Ticaret *                            | 2 Akts   |
|      |                                               |          |

#### 3.2.2.1 . Seçmeli Gruptan Almanız Gereken AKTS Miktarı

Örneğin 2/2 ifadesi bu gruptan almanız gereken 2 AKTS miktarını almış ve başarmış olduğunuzu gösterir. 0/2 ifadesi ise bu gruptan 2 AKTS almanız gerektiğini; fakat bu gruptan hiç başarılı dersinizin olmadığını veya bu gruptan hiç ders almadığınızı gösterir. Dolayısıyla 0/2 değeri bulunan gruptaki derslerinizi tamamlamak için bu gruptan 2 AKTS ders almalısınız. Tamamlanmış seçmeli grup yeşil dolgulu, henüz tamamlanmamış seçmeli grup ise kırmızı dolgulu olarak görüntülenmektedir.

| Yarıyıl Dersleri                                    |        | Takvim G       | orunumu   | liste Gorunumu |          |           |      | Cona Cognici | Polastinik rom |
|-----------------------------------------------------|--------|----------------|-----------|----------------|----------|-----------|------|--------------|----------------|
| Yarıyıl Dersleri                                    |        | Cast           | Davartari | S alt          | Careamba | Barramha  | Cuma | Cumartori    | Datar          |
| Yarıyıl Dersleri                                    |        | 08:00          | POLOIVESI |                | Ambauma  | Pergeniue | Com  | Cumaries     | Putu           |
| Yarıyıl Dersleri                                    |        | 09:00          |           |                |          |           |      |              |                |
| Yarıyıl Dersleri                                    |        | 10:00          |           |                |          |           |      |              |                |
| . Yarıyıl Dersle <mark>ğ</mark> ı                   |        | 11:00          |           |                |          |           |      |              |                |
| BA MSG102 İş Sağlığı ve Güvenliği II                | 2 Akts | 13:00          |           |                |          |           |      |              |                |
| BM302 Yazılım Mühendisliği 🏶                        | 4 Akts | 14:00          |           |                |          |           |      |              |                |
| M BM306 Bilgisəyər Mühendisliği Təsərim Çalışması I | 6 Akts | 16:00          |           |                |          |           |      |              |                |
| BM310 Mesleki İngilizce II 🜲                        | 3 Akts | 17:00          |           |                |          |           |      |              |                |
| BM308 Bilgisayar Ağları 🏶                           | 6 Akts | 19:00          |           |                |          |           |      |              |                |
| MÜH BM Teknik Seçmeli II                            | 575    | 20:00          |           |                |          |           |      |              |                |
| MÜH BM Sosyal Seçmeli III                           | 0/3    | 22:00          |           |                |          |           |      |              |                |
| MÜH BM Teknik Olmayan Seçmeli II                    | 073    | 23:00<br>00:00 |           |                |          |           |      |              |                |
| 7. Yarıyıl Dersleri                                 | _      | 4              |           |                |          |           |      |              |                |
| Yarıvıl Dersleri                                    |        |                |           |                |          | -         |      |              |                |

Bir öğrencinin bir seçmeli gruptan seçebileceği ders AKTS miktarı o seçmeli ders grubundan alınması gereken AKTS miktarı ile sınırlandırılmıştır. Örneğin 3 AKTS'lik bir seçmeli ders grubunu tamamlaması gereken öğrenci ders seçme ekranında ilgili seçmeli ders grubuna girip 3 AKTS'lik bir dersi seçtikten sonra aynı gruptan ikinci bir dersi seçmek istediğinde aşağıdaki gibi bir uyarı ile karşılaşacak ve ikinci dersi seçemeyecektir. Öğrenci Ders Seçme Bilgi Dokümanı

| Öğrenci<br>8 Yarıyıl BM404 - Sezgis | el Optimizasyon                         | 79.123.224.201:88 web sitesinin mesaji<br>MÜH BM Teknik Seçmeli VI Grubundan fazladan akts alamazsınız          |              | ×                                            |
|-------------------------------------|-----------------------------------------|----------------------------------------------------------------------------------------------------|--------------|----------------------------------------------|
| Kendine Verilen Kontenjanlar        |                                         |                                                                                                    |              |                                              |
| Mühendislik Fakültesi               | Bilgisayar Mühendisliğ                  | Tamam                                                                                                    | ЭЕÇ          | Çarşamba 13 - 16 - T<br>Çarşamba 16 - 17 - U |
|                                     |                                         | Yeni Ders olarak Seç ⁵                                                                                          |              |                                              |
|                                     | * BM404 dersini y                       | eni ders olarak seçmek istiyorsanız sarı dolgulu alana tıklayınız                                               |              |                                              |
|                                     | ** BM404 dersini o<br>işlemi yapmak ist | laha önce aldığınız derslerden birinin yerine seçmek istiyorsanız, listelenen dersle<br>eliğiniz dersi seçiniz. | erden yerine |                                              |
| ji *<br>nzasyon *                   | S Akts 115:00<br>S Akts 116:00          |                                                                                                    |              |                                              |

Öğrencinin ilgili yarıyılda SD atanan veya AKTS miktarı azalan dersleri olması ve mezuniyet için gerekli AKTS miktarını tamamlayamayacak olması durumunda ilgili seçmeli ders grubundan fazla ders seçmek isterse danışmanı aracılığıyla ders seçebilir. Fazladan seçilen dersten sonra danışmanın ders seçme ekranında yukarıdaki gibi bir uyarı gelecektir.

#### 3.2.2.2 . Seçmeli Derslerde Yerine Ders Seçme

Seçmeli derslerinizi seçerken daha önce bu gruptan alıp başarısız olduğunuz bir dersin yerine aynı gruptaki başka bir dersi seçebilirsiniz. Seçmeli ders grubundaki daha önce aldığınız ve başarılı olduğunuz bir dersi tekrar alabilir *(AA harf notu olan dersler hariç)* veya yerine yeni bir ders seçebilirsiniz. Yerine işlemi yaparken hangi dersin yerine aldığınızı mutlaka işaretlemeniz gerekmektedir. Bu dersi başka ders yerine seçmek istememeniz durumunda ise "Yeni Ders Olarak Seç" seçeneğine tıklamanız gerekmektedir.

| OBS / Ders Seçme           | Danışman Te/Ad/              | / Soyad / Birim / Bölüm / | Arama İşlemi             | òğrenci Ara   |                                |   |                      |
|----------------------------|------------------------------|---------------------------|--------------------------|---------------|--------------------------------|---|----------------------|
| 32788499684                | 1 Yanyıl MOS203 - F          | Pazarlama                 |                          |               |                                |   |                      |
| Furkan                     | Kendine Verilen Kontenjanlar | Diger Öğretim B           | aşka Bölüm 🛛 Başka Birim |               |                                |   |                      |
| Danışmanı :Ogr             | Meslek Yüksekokulu           | Kimya                     | Teknolojisi N.Ö.         | 2 Akts        | Yrd. Doç. Dr. Buket BORA SEMİZ |   | Çarşamba 13 - 17 - T |
| 1. Yarıyıl Dersleri        |                              |                           |                          | Yeni Ders ola | rak Seç                        |   |                      |
| FF ENG101 İngilizce I 🏶    |                              |                           | cc MOS101 Genel ve Tekr  | nik İletişim  |                                | 2 |                      |
| BC TRK101 Türk Dili I 🏶    |                              |                           |                          |               |                                | _ |                      |
| FF ELO103 Sayisal Elektron | k 🗮                          | Akts 🚺                    | 0                        |               |                                |   | EE EL 0102 Saveral   |

Seçmeli gruptan bir dersi seçerken karşınıza bu gruptan daha önce almış olduğunuz dersleri gösteren bir pencere açılır. <u>Bu pencereden seçmeli bir dersi daha önce seçtiğiniz bir dersin yerine seçiyorsanız hangi dersin yerine aldığınızı mutlaka işaretlemeniz gerekir. Seçmeli gruptaki bir dersi başka bir dersin yerine almak istemiyorsanız "Yeni Ders Olarak Seç" seçeneğini tıklamanız gerekmektedir.</u>

<u>Bu pencerede daha önce aldığınız fakat başka seçmeli gruplarında yer alan dersler de</u> <u>listelenmektedir. Bu grup için bu derslerden farklı bir ders seçmelisiniz. Aynı dersi seçerseniz</u> <u>daha önceki grubun dersinin yerine de bir ders seçmeniz gerekecektir.</u>

|                                |          | Tak | vim | Görün | ümü Liste | Görünümü                               |                                            | Kayıt Onay | Raporu A  | kademik Forr | n Kaydet |
|--------------------------------|----------|-----|-----|-------|-----------|----------------------------------------|--------------------------------------------|------------|-----------|--------------|----------|
| a <b>*</b>                     | 2 Akts 🗙 |     |     |       |           |                                        |                                            |            |           |              |          |
| il <b>*</b>                    | 2 Akts   | ۲J  | У   | Not   | Kodu      | Adı                                    | Akademik Personel                          |            | Teo./Uyg. | Akts         | Sil      |
| Elektronik 🕷                   | Akts     | 1.  | уу  | FF    | ELO103    | Sayısal Elektronik 🏶                   | Yrd. Doç. Dr. Ayça KIYAK YILDIRIM          |            | 2 / 1     | 4            | ×        |
|                                |          | 1.  | уу  | BC    | ATA101    | Atatürk İlkeleri ve İnkılap Tarihi I 🍀 | Yrd. Doç. Dr. Taner BİLGİN                 |            | 2/0       | 2            | x        |
| llkeleri ve Inkılap Tarihi I 🗮 | 2 Akts X | 1   | w   | EE    | ENG101    | Íngilizce I *                          | Okt. Eatma Betül KAPI AN                   |            | 2/0       | 0            | x        |
| ıkım Devre Analizi 🍀           | 6 Akts   |     | ,,, |       | 2.10101   | ingin2001                              |                                            |            | 2         |              |          |
| ıtik I 🏶                       | 3 Akts   |     | уу  |       | MOS203    | Pazarlama *                            | Yrd. Doç. Dr. Buket BORA SEMIZ<br>İletişim | 2 Akt      | 2/0<br>s) | 2            | ×        |
| inin Bilimsel İlkeleri 卷       | 3 Akts   |     |     |       |           |                                        |                                            |            |           |              |          |
| 3ilgi Teknolojisi Kullanımı 🍀  | 2 Akts   |     |     |       |           |                                        |                                            |            |           |              |          |

# Yerine yapılan dersin bilgisi, takvim ve liste görünümünde seçilen dersin altında görüntülenir.

#### 3.3 . Çakışan Ders Seçme

| derssecme.bilecik.edu.tr web sitesinin mesaiı: | ×     | <u>Öğrenciler devam zorunluluğu olan</u>        |
|------------------------------------------------|-------|-------------------------------------------------|
| ENG101 - ELE105 Cakisti                        |       | derslerde (hiç almadığı, devamsızlıktan kaldığı |
|                                                |       | (DZ) ve İZ notu olan derslerde) çakışma olması  |
|                                                | Tamam | durumunda aynı anda iki dersi seçememektedir.   |
|                                                |       | Çakışma kontrolü, devam zorunluluğu olan iki    |

ders arasında kontrol edilmektedir. Diğer durumlarda çakışma kontrolü yapılmamaktadır. Dersin devam zorunluluğu bilgisi sol taraftaki ders listesinde ders bilgilerinde verilmektedir.

<u>Bu dersi başka bir bölüm veya birimden almak istiyorsanız danışmanınızla görüşmeniz</u> gerekir. Başka bölüm veya birimde bu ders yoksa bu dersi seçemezsiniz.

Başka birim veya bölümden seçtiğiniz derslerin AKTS miktarı bölüm/programınızdaki AKTS miktarından farklı ise seçilen yerdeki AKTS üzerinden hesaplanacaktır.

#### 3.4 . Üstten Ders Alma

Lisans programlarında okuyan ve öğrenim gördüğü ilk iki yarıyıldan sonra başarısız ve almadığı ders olmamak şartı ile genel not ortalaması **3.00 veya üstünde olan** öğrenciler, danışmanlarının onayı ile üst sınıftan ders alarak normal dönemdeki ders kredi yükünün % 50 fazlası (**45 AKTS' ye kadar**) kadar derse kayıt yaptırabilirler.

#### 3.5 . Kontenjanı Dolan Dersler

Sistem kontenjanı dolan dersleri seçmenize izin vermez. Seçtiğiniz seçmeli dersin kontenjanı dolduysa başka bir dersi seçmeniz gerekir. Kontenjanı dolan ders zorunlu bir ders ise ve gruplara ayrılarak açıldıysa diğer gruptaki dersi seçmelisiniz. Derse ait tüm grupların da kontenjanı dolmuş ise danışmanınızla iletişime geçmeniz gerekir. Kontenjan doluluk uyarısı "Kaydet" butonuna bastığınızda görüntülenir.

#### 3.6 . Seçilen Dersleri Kaydetme

Seçilen dersleri kaydetmek için "Kaydet" butonuna basmanız gerekir. Kaydet butonuna basmadığınızda seçtiğiniz dersler sisteme kayıt edilmez. Kaydetme işlemini yaptığınızda seçtiğiniz derslerin bilgilerinin yer aldığı ders programı ekranı görüntülenir. Danışman onayı yaptırana kadar seçtiğiniz dersleri değiştirebilirsiniz.

Herhangi bir ders seçildiğinde listelenen dersler önce kendi bölüm öğretim türünde, kontenjan verildi ise kendi bölümünün diğer öğretim türünde, kendi birimindeki diğer bölümlerde sonra da diğer birimlerde açılan dersler şeklinde listelenmektedir.

#### 3.7 . Danışman Onayı

Ders seçme işlemini yaptıktan sonra kaydet butonuna basıldığında dersler danışmanın onayına düşer. **14-18 Şubat 2022** tarihleri arasında ders seçme işlemi yapıldıktan sonra; <u>Katkı payı veya</u> öğrenim ücretini yatırması gerekenlerin ekranın sağ üst köşesinde belirtilen "Harç tutar" kısmındaki katkı payı veya öğrenim ücreti tutarını <u>tahsilat rehberinde</u> belirtilen şekilde yatırmaları gerekmektedir. **14-18 Şubat 2022** tarihleri arasında derslerini seçip <u>katkı payı veya</u>

öğrenim ücretini yatırması gerekmeyenler ile katkı payı veyaöğrenim ücretini yatıran öğrencilerin kayıt onay işlemleri **18 Şubat 2022** mesai bitiminde otomatik olarak gerçekleştirilecektir. Öğrenciler ihtiyaç halinde **18 Şubat 2022 tarihi mesai bitimine kadar danışman onayını danışmanlarıyla telefonla iletişime geçerek de yaptırabilirler.** Ders seçmeyenler ile ders seçip katkı payı/öğrenim ücretini ödemeyenler, ilgili dönemde kayıt yeniletmemiş sayılacak ve öğrencilik haklarından da yararlanamayacaklardır.

İsteğe Bağlı Yabancı Dil Hazırlık ve Zorunlu Arapça Hazırlık öğrencilerinin 14-18 Şubat 2022 tarihleri arasında boş kayıt yapması gerekmektedir.

Ders seçen ve danışman onayı yapılan öğrenciler **21-25 Şubat 2022** tarihleri arasında danışmanlarıyla iletişime geçerek ders ekle-sil yapabileceklerdir. Ayrıca Üniversitemizin "Haklı ve Geçerli Nedenler Yönergesi" hükümlerine göre mazereti bulunan öğrenciler de **21-25 Şubat 2022** tarihleri arasında kayıtlı oldukları birime başvuru yapabileceklerdir. Mazereti kabul edilen öğrenciler **en kısa sürede** danışmanlarıyla iletişime geçerek ders seçme işlemi yapabileceklerdir.

Bunun dışında **25 Şubat 2022** tarihinden sonra hiçbir şekilde ders seçme, silme, düzeltme vb. gibi işlemler yapılmayacaktır.

Erasmus, Farabi vb. gibi değişim programıyla giden öğrencilerin **14-18 Şubat 2022** tarihleri arasında boş kayıt yapması gerekmektedir. **14-18 Şubat 2022** tarihleri arasında boş kayıt yapıp katkı payı veya öğrenim ücretini yatırması gerekmeyenler ile katkı payı veya öğrenim ücretini yatırması gerekmeyenler ile katkı payı veya öğrenim ücretini yatıran öğrencilerin kayıt onay işlemleri **18 Şubat 2022** mesai bitiminde otomatik olarak gerçekleştirilecektir.

Öğrencilerin dönemlik 30 AKTS ders seçmeleri ve mezuniyet için lisans öğrencilerinin en az 240 AKTS, ön lisans öğrencilerinin en az 120 AKTS ders seçmiş ve başarmış olmaları gerekmektedir. Ayrıca zorunlu derslerini, seçmeli ders gruplarından almaları gereken AKTS miktarı kadar dersleri almaları, başarmaları ve varsa zorunlu stajlarını yapmış olmaları gerekmektedir.

Öğrencilerin Öğrenci Bilgi Sisteminde, cep telefon numarası değişikliği, harç tutarı vb. konular için Fakülte/ Meslek Yüksekokulu öğrenci işleri veya bölüm sekreterleri ile irtibata geçmeleri gerekmektedir.

Azami süresini doldurup ders seçemeyen öğrencilerin ders seçme işlemleri için danışmanları ile irtibata geçmeleri gerekmektedir.

#### 3.8 . Ön Koşullu Derslerin Seçimi

Bilgisayar Mühendisliği, İnşaat Mühendisliği, Makine Mühendisliği gibi bazı bölümlerce alınan ve uygulamaya konulan kararlara göre, bölümün belirlediği koşullu dersleri seçebilmek için öncesinde yine ilgili bölümün belirlediği ön koşullu dersleri almış ve/veya başarmış olmak gerekmektedir. Öğrenci ders seçme ekranında ön koşul tanımlanmış bir koşullu dersi seçmek istiyorsa ilgili derse tanımlanan ön koşulu yerine getirmiş olması gerekmektedir.

| OBS / Ders Seçme Yönefici yavuz biçi                                                                |                                | Ogrenci A |                                           |
|----------------------------------------------------------------------------------------------------|--------------------------------|-----------|-------------------------------------------|
| Ön Koşul Uyarı                                                                                      |                                |           | ×                                         |
| Seçtiğiniz BM307 Ders önkoşula takılmıştır. Ön koşul şartlarını öğrenci sayfanızdan görebilirsiniz. |                                |           |                                           |
|                                                                                                    |                                | Ort. ylı  | Yatırılan Tutar                           |
| 1. Yarıyıl Dersleri                                                                                 | Takvim Görünümü Liste Görünümü |           | Ders Seçmerniş Yap Kayıt Onay Raporu Akad |
| 4. Yarıyıl Dersleri                                                                                 | 09:00 FF BM213 Olasılık X      |           | BM329 Biçimsel X                          |
| 5. Yarıyıl Dersleri                                                                                 | 10:00 ve İstatistik            |           | Diller ve Soyut Makineler                 |
| BM307 Mik <mark>oişlemcili Sistemler * 5</mark> Akts                                                | 11:00                          |           |                                           |

#### 3.9. 3+1 İş Yeri Uygulaması Derslerinin Seçimi

Üniversitemiz Meslek Yüksekokullarının bazı bölümlerince alınan ve uygulamaya konulan kararlara göre ilgili bölüm öğrencilerinin mezun olabilmesi için 1 dönem iş yeri uygulamasında bulunması gerekmektedir.

İş yeri uygulamasına katılacak olan öğrencilerin ise katılacakları dönemde <u>ders seçme</u> <u>ekranında BŞÜ202 ve BŞÜ204 derslerini</u> seçmeleri gerekmektedir. **Bu dersler ders seçme ekranında sadece program sorumluları tarafından iş yerine yerleştirilmiş öğrencilerde gelecektir ve bu öğrenciler ilgili dersleri seçebilecektir.** 

#### 3.10 . Daha Önce Başka Bir Üniversitede Okuyup Başarılı Derslerinin İntibakı Yapılan Öğrencilerin Derslerinin Seçimi

İntibak işlemi sebebiyle ders seçmelerinde düzeltme yapılacak olan öğrencilerin mevcut duruma göre ders seçmesi gerekmektedir. Öğrencilerin intibak işlemleri gerçekleştirildikten sonra ders seçme işlemlerinin düzenlenmesi için danışmanları ile irtibata geçmeleri gerekmektedir.

#### 4. İntibaklar Nedeniyle Dikkat Edilecek Hususlar

#### 4.1. Bir Dersin Adı, Kodu, Saati ve/veya Kredi/AKTS'si Değiştiyse Yapılabilecekler

Bir dersin adı, kodu, saati ve/veya kredi/AKTS'si değiştiyse ilk defa alacaklar, kalanlar veya hiç alamayanlar dersin yeni halini alacaklardır.

Örneğin; BİL137 Bilgisayar I dersi ENF101 Temel Bilgi Teknolojisi dersi olduysa ilk defa alacaklar, kalanlar veya hiç alamayanlar ENF101 Temel Bilgi Teknolojisi dersini alacaklardır.

#### 4.2. Bir Dersin Yarıyılı Değiştiyse Yapılabilecekler

Bir dersin yarıyılı değiştiyse öğrenci dersi yeni yerinde alacaktır.

Örnek 1: Ders 1. yarıyıldayken 2. yarıyıla alındıysa öğrenci dersi 2. yarıyılda yani bahar döneminde seçebilecektir.

Örnek 2: Ders 2. yarıyıldayken 3. yarıyıla alındıysa öğrenci dersi 3. yarıyılda yani güz döneminde seçebilecektir.

#### 4.3. Zorunlu Bir Ders Kaldırıldıysa Yapılabilecekler

Zorunlu bir ders kaldırıldıysa bu dersin yerine ders planı intibakının açıklama kısmında belirtilen seçmeli ders grubundan AKTS miktarı eşit veya daha fazla olan bir veya birden fazla seçmeli ders seçilmelidir.

Örnek 1: BİL138 Bilgisayar II dersi kaldırılmış ve ders planı intibakının açıklama kısmında "mesleki/teknik olmayan seçmeli ders grubundan ders alacaktır." ifadesi varsa yerine mesleki/teknik olmayan seçmeli ders grubundan AKTS miktarı eşit veya daha fazla olan bir ya da birden fazla seçmeli ders seçilmelidir.

Örnek 2: BİL138 Bilgisayar II dersi kaldırılmış ve ders planı intibakının açıklama kısmında "mesleki/teknik seçmeli ders grubundan ders alacaktır." ifadesi varsa yerine mesleki/teknik seçmeli ders grubundan AKTS miktarı eşit veya daha fazla olan bir ya da birden fazla seçmeli ders seçilmelidir.

#### 4.4. Seçmeli Bir Ders Kaldırıldıysa Yapılabilecekler

Seçmeli bir ders kaldırıldıysa bu dersin yerine aynı seçmeli ders grubundan AKTS miktarı eşit veya daha fazla olan bir veya birden fazla seçmeli ders seçilmelidir.

Örnek 1: Mesleki/Teknik Olmayan Seçmeli I grubundan BEÖ155 Beden Eğitimi dersi kaldırılmış ise aynı seçmeli ders grubundan AKTS miktarı eşit veya daha fazla olan bir ya da birden fazla seçmeli ders seçilmelidir.

Örnek 2: Mesleki/Teknik Seçmeli I grubundan Isıl İşlemler dersi kaldırılmış ise aynı seçmeli ders grubundan AKTS miktarı eşit veya daha fazla olan bir ya da birden fazla seçmeli ders seçilmelidir.

#### 4.5. Ders Planı İntibakları Nedeniyle Yaşanabilecek AKTS Sıkıntıları Hakkında Çözüm Önerileri

Ders planı intibakları neticesinde dönemlik 30 AKTS ve toplamda ön lisansta 120 AKTS, lisansta 240 AKTS mezuniyet kredisi miktarının eksik olması halinde mesleki/teknik seçmeli veya mesleki/teknik olmayan seçmeli ders grubundan eksik AKTS miktarına eşit veya daha fazla olan bir ya da birden fazla seçmeli ders seçilmelidir.

İntibaklar nedeniyle öğrencilerin herhangi bir döneminde eksik kredisi varsa (ders planı değişikliği nedeniyle derslerin kredilerinin düşmesi nedeniyle) mesleki/teknik/fakülte seçmeli veya mesleki olmayan/teknik olmayan/üniversite seçmeli grubundaki derslerle öğrencilerin kredi açıkları kapatılabilir. Ayrıca mesleki/teknik/fakülte seçmeli veya mesleki olmayan/teknik olmayan/üniversite seçmeli grubundan almaları gereken dersler akademik form üzerinden kontrol edilerek hangi yarıyılda almaları gerekiyorsa ilgili yarıyıldan verilmelidir.